## Société de Banque et d'Expansion

aris Tokyo Londor Berlin Bangkok Bostan Barselona madrid, Hakarta Ne Chicago Miami Pusan Luang-Prabang Hanoi Buenos-Aires Brugge Rio-dea-Paz Phnom Penh Calgary Tallinn Hong-Kong Belling Capenhagen Cairo elsinki Libreville Dusseldorf Athens BudapestMilan Jaipur Kingston eoul Kurin-Luapur Mexico-cim Noumea Arnsterdam Manbur-Hisbon

INTERNET BANKING DEMO AND USER GUIDE FOR YOUR ACCOUNTS AT NETSBE.FR FINDING YOUR WAY AROUND WWW.NETSBE.FR

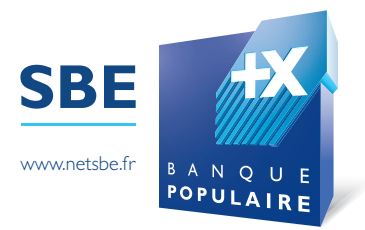

# CONTENTS

| I) Getting started at netsbe.fr | 3  |
|---------------------------------|----|
| 2) Accessing your accounts      | 8  |
| 3) Making a payment             | 16 |

### Getting started at netsbe.fr

Your SBE branch will have sent you your user ID and an 8-character alphanumeric password.

- Go to netsbe.fr
- Enter your user ID and password, and click 'OK' :

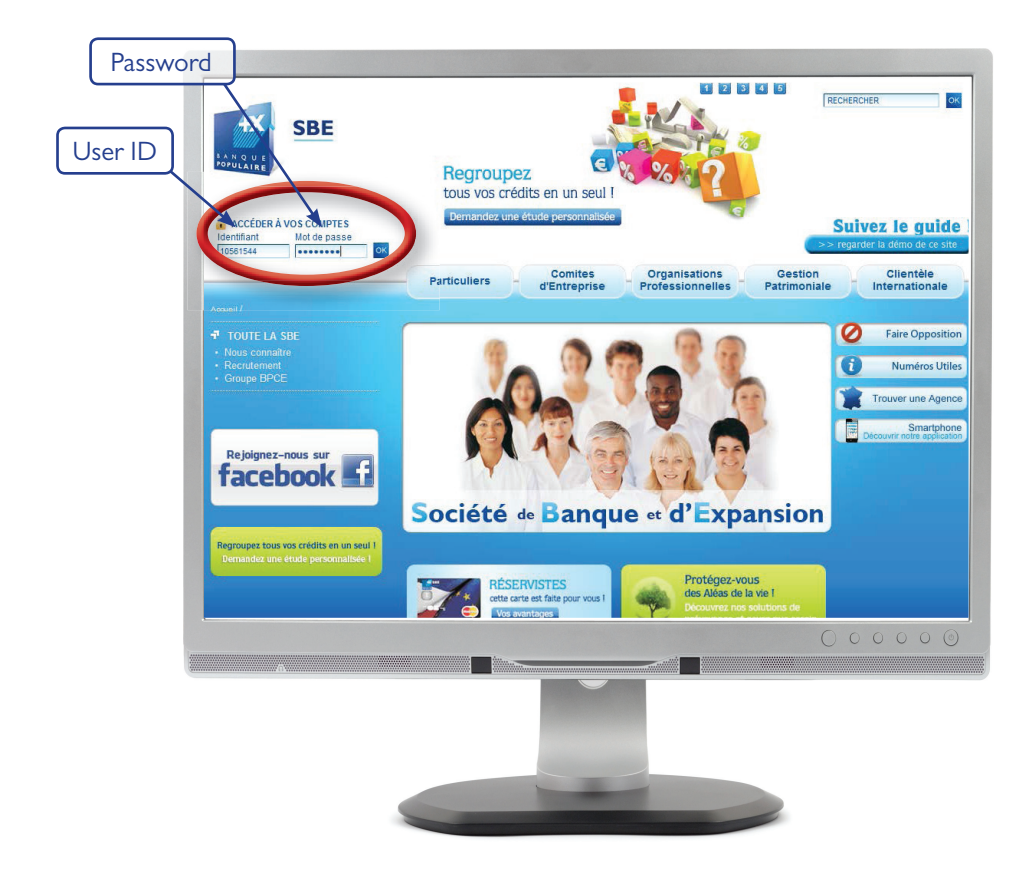

A page will open; read the security notice carefully and then click 'Next':

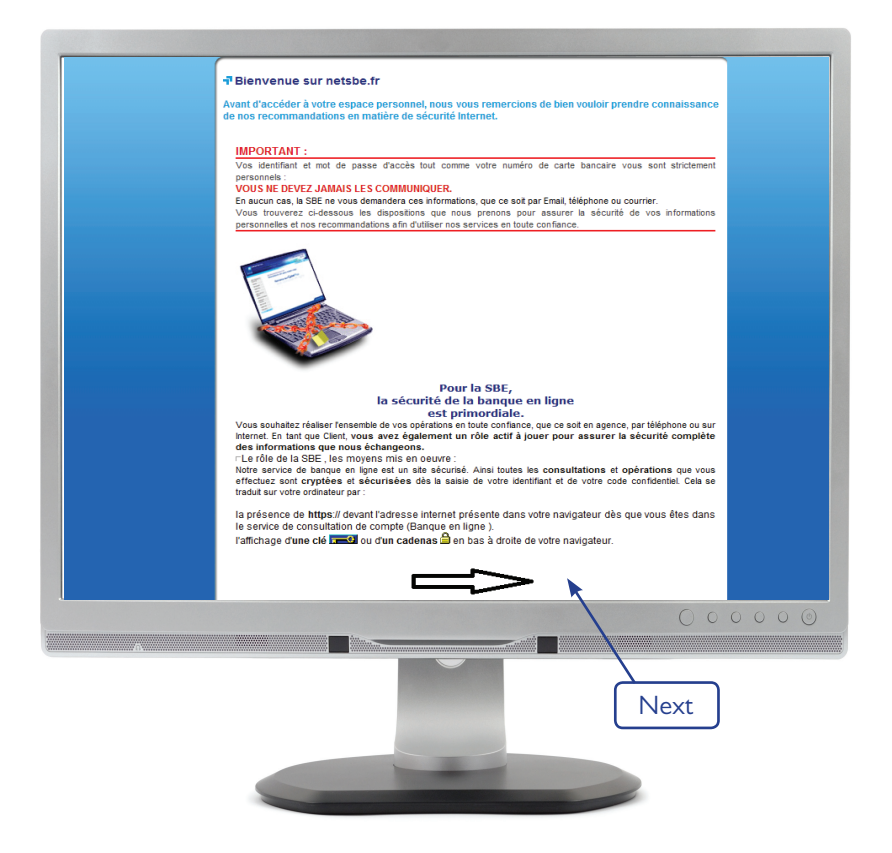

# When you have read the full notice, tick the box 'I hereby confirm that I have read the above information' and then click 'Continue':

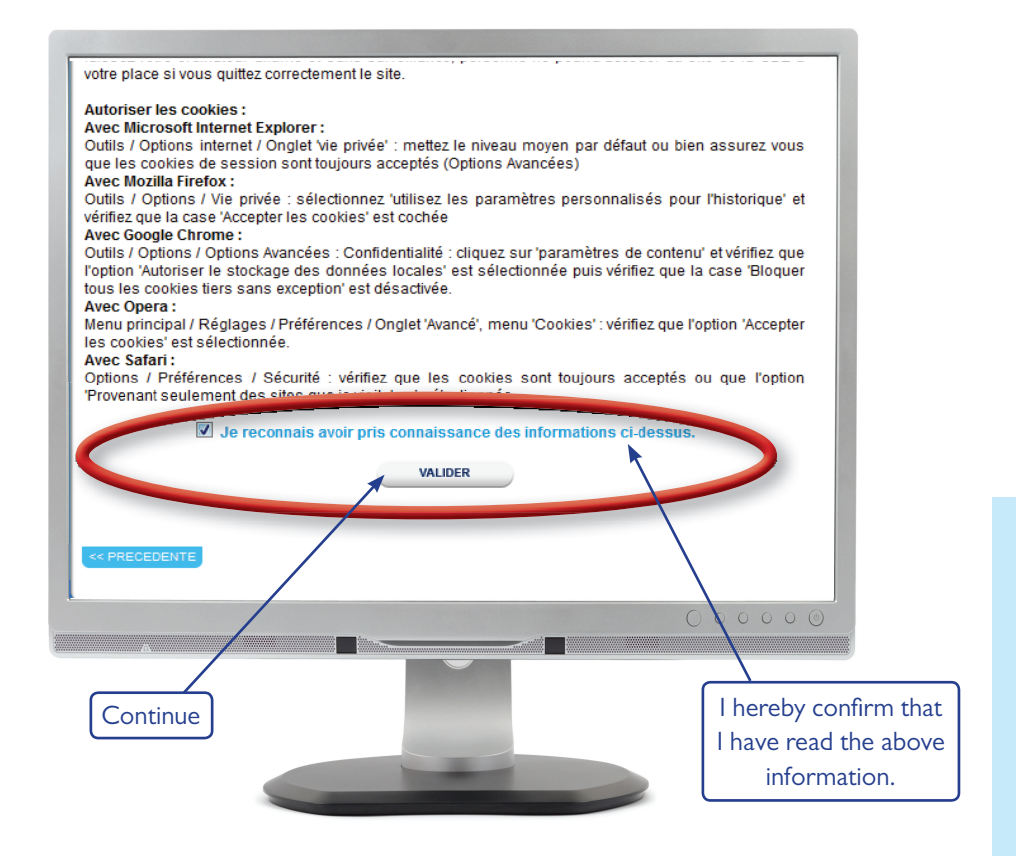

For security reasons, **you must change your user ID and password immediately** - follow the instructions below and click 'Confirm':

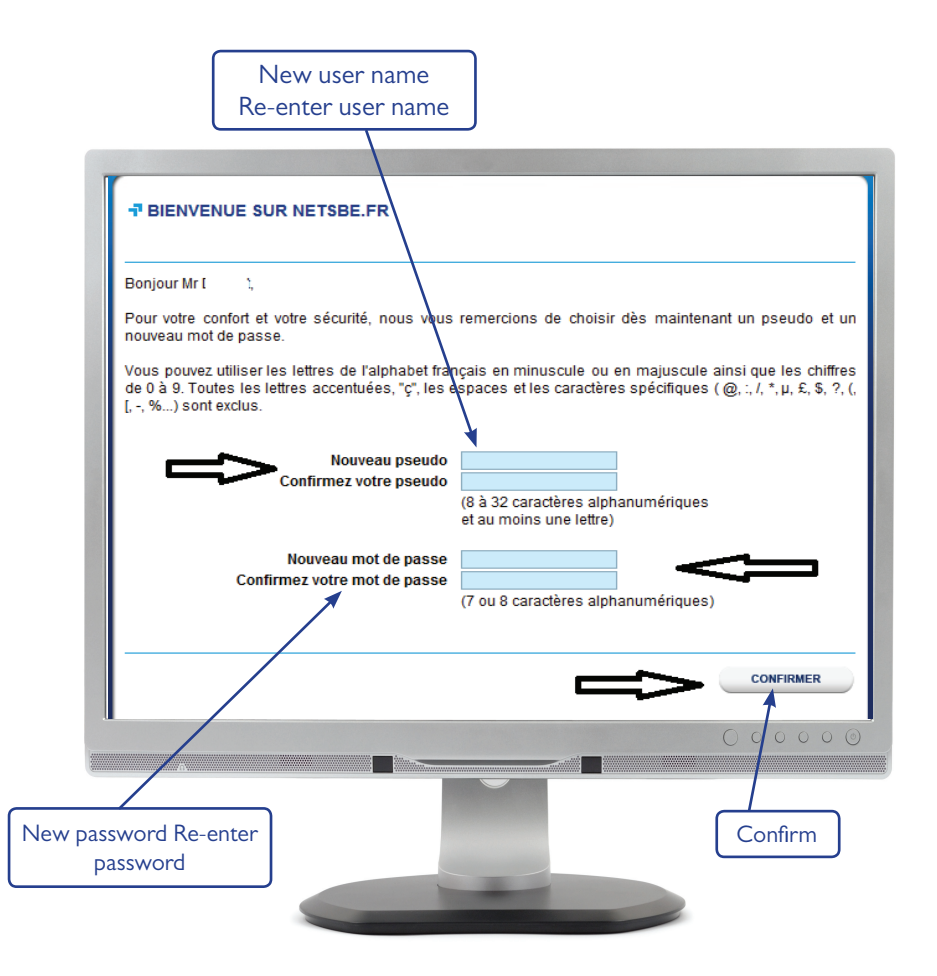

You are now registered to use netsbe.fr and are logged on to internet banking. To view your accounts please go to the next section 'Accessing your accounts'.

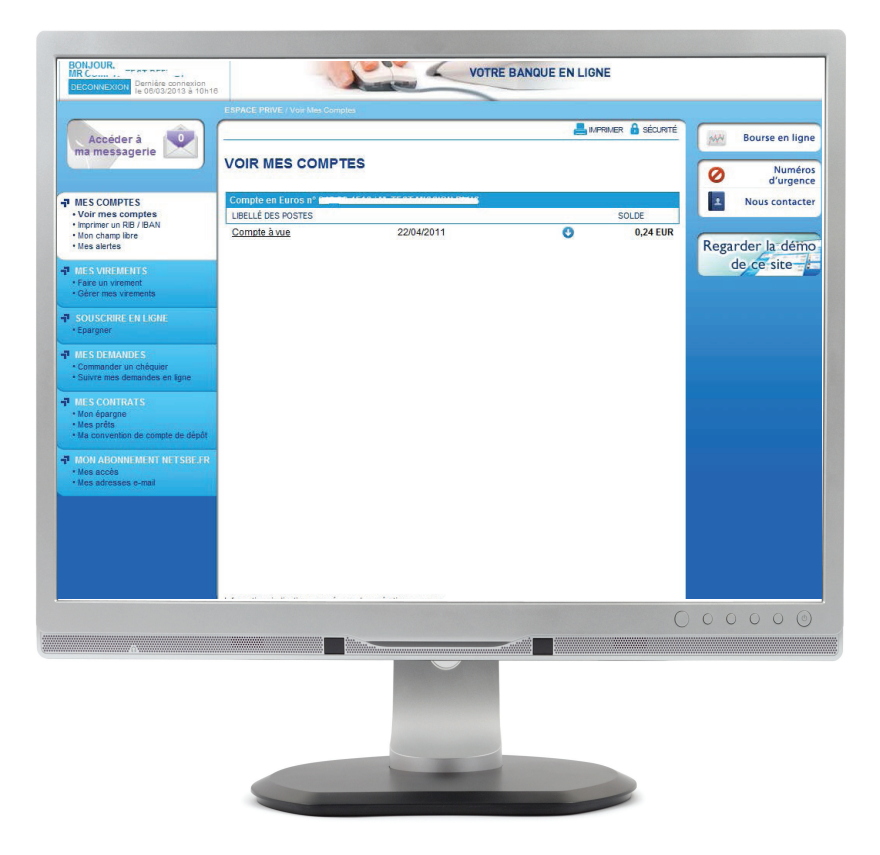

### Accessing your accounts

• Accessing your accounts is easy – it's here:

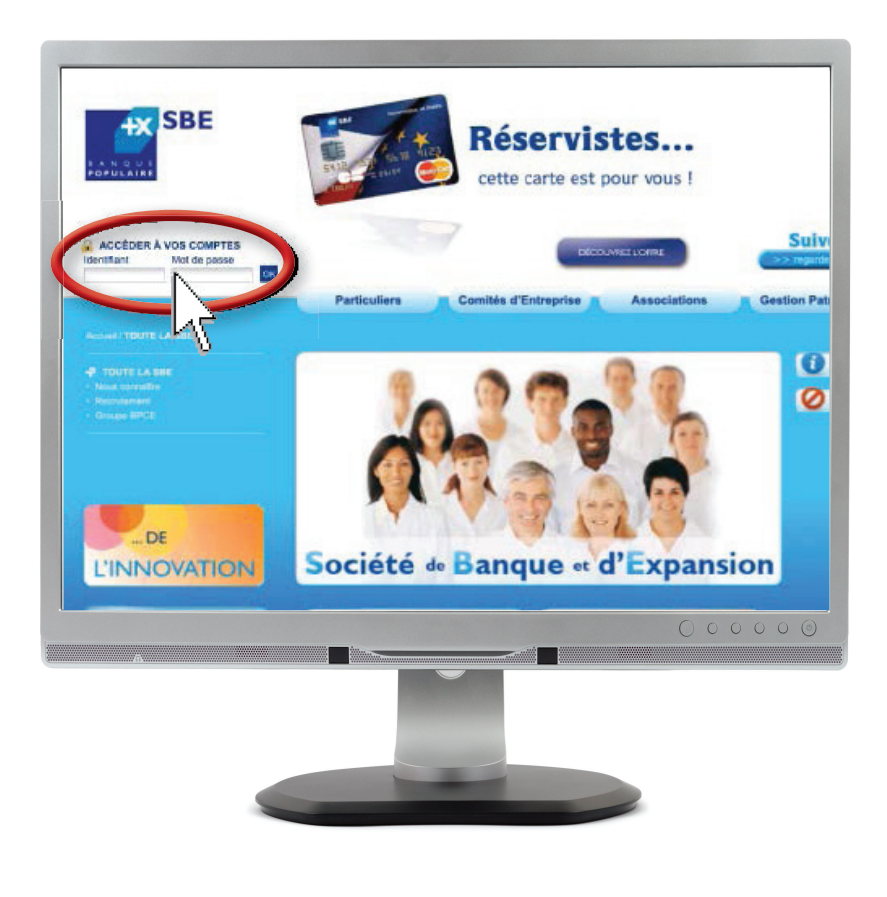

• Enter your user ID, then your password:

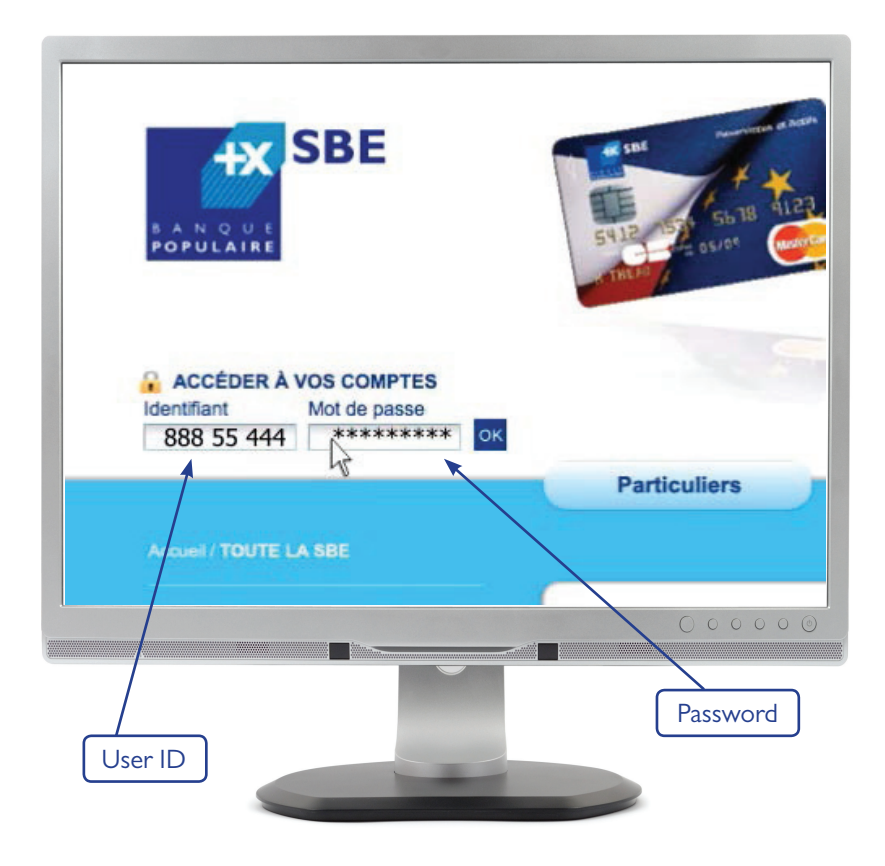

• To increase your protection, we recommend that you read our security guidelines (click on the 'Security' tab):

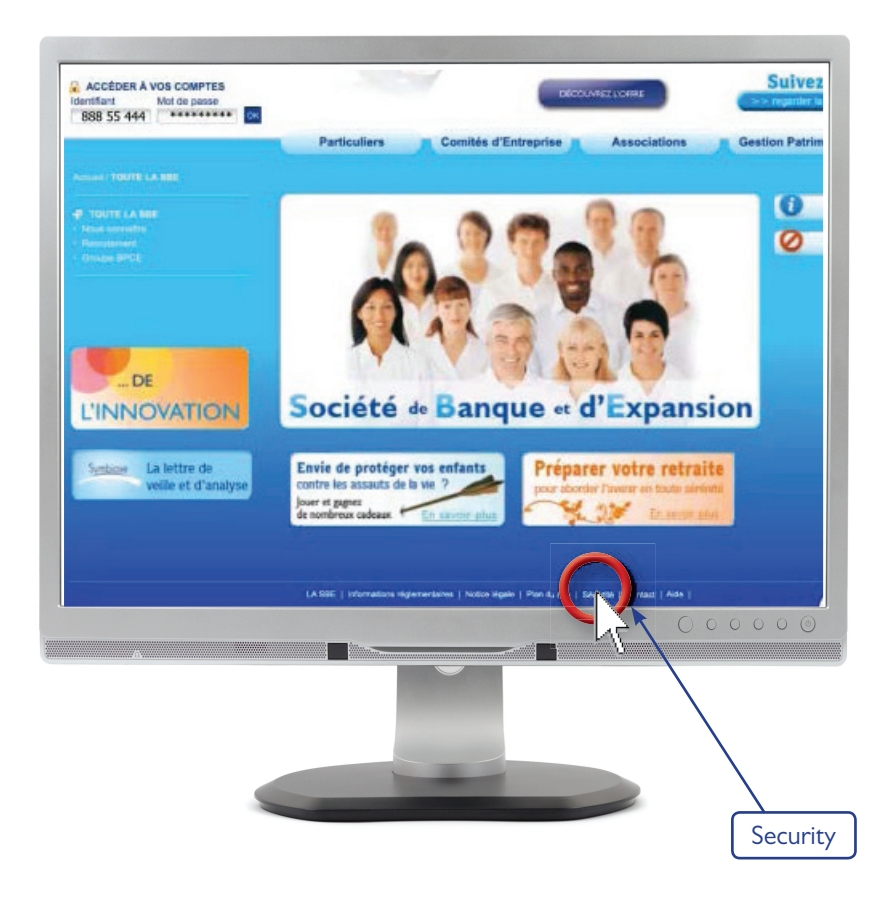

• Then click 'OK':

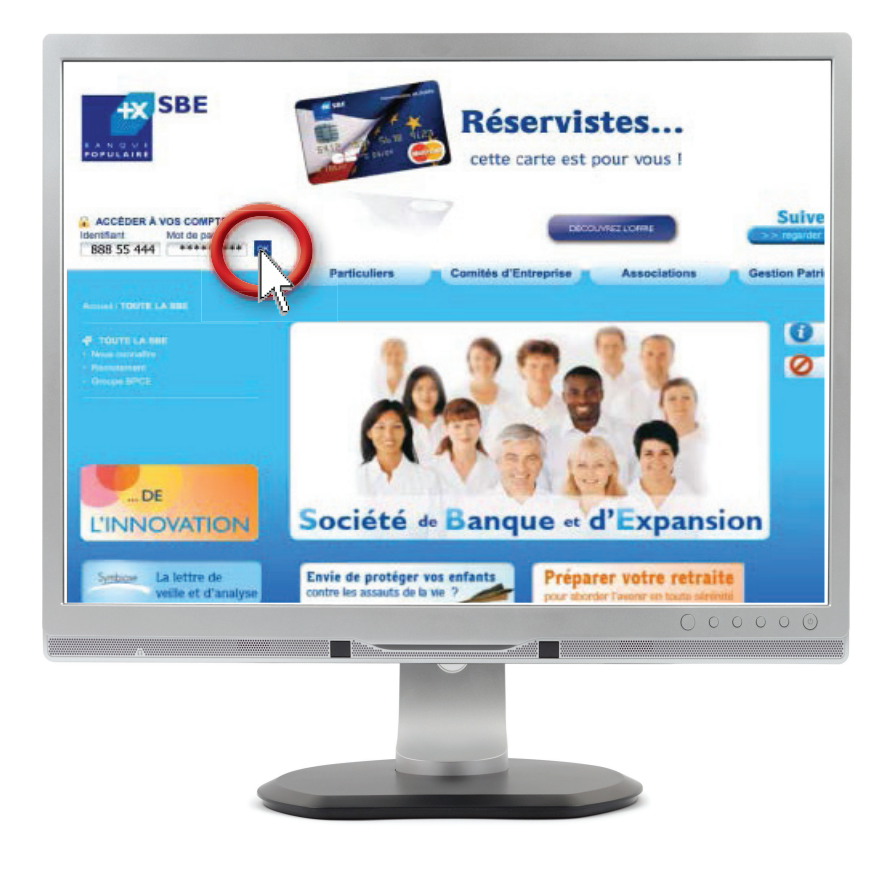

# INTERNET BANKING DEMO AND USER GUIDE FOR YOUR ACCOUNTS AT NETSBE.FR

- This is your 'Private' accounts section.
- To view your accounts, click on the link 'All my accounts' and a list will be displayed:

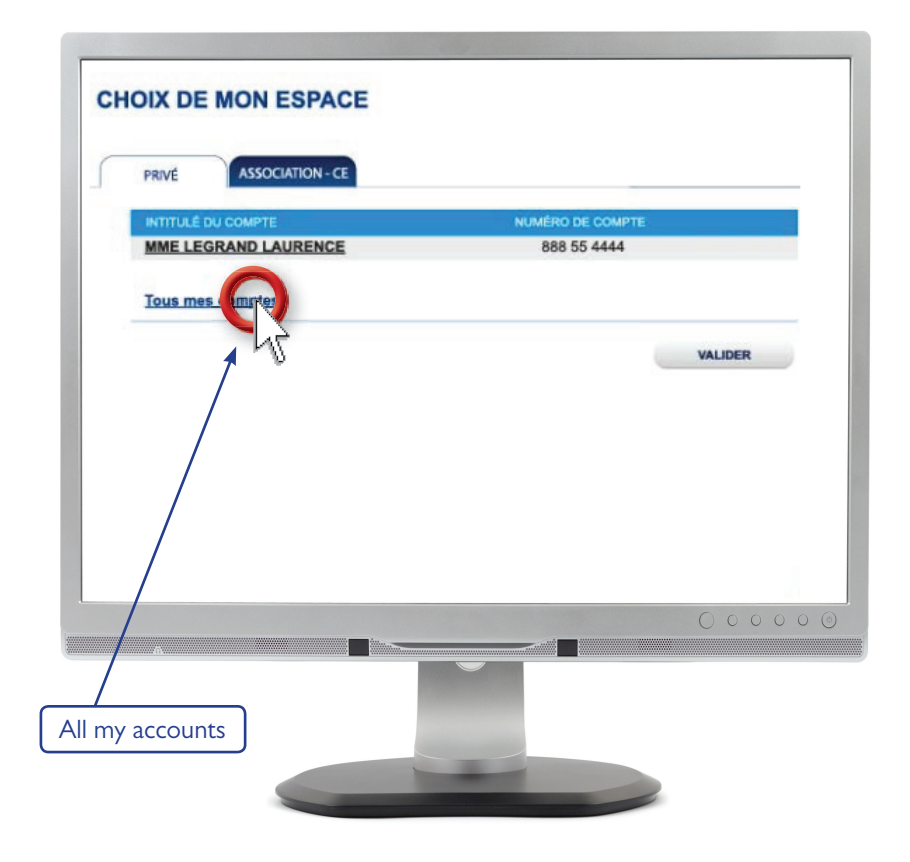

- A full list of your 'Private' accounts is displayed.
- To look at the transactions on your cheque account, for example, click 'Current account':

| LIBELLÉ DES POSTES    | 44 / MME LEGRAND |   | SOLDE     |
|-----------------------|------------------|---|-----------|
| Compte a yug          | 15/11/2010       | 0 | 5 766,98  |
| Livret                | 27/11/2010       | 0 | 7 567,11  |
| Plan épargne logement | 5/11/2010        | 0 | 15 786,99 |
| Compte titres         | 5/11/2010        | 0 | 6 897,33  |
|                       |                  |   |           |
|                       |                  |   | 00000     |
|                       |                  |   |           |

• To go back to your account list, click 'See my accounts' under 'My accounts' on the left-hand menu:

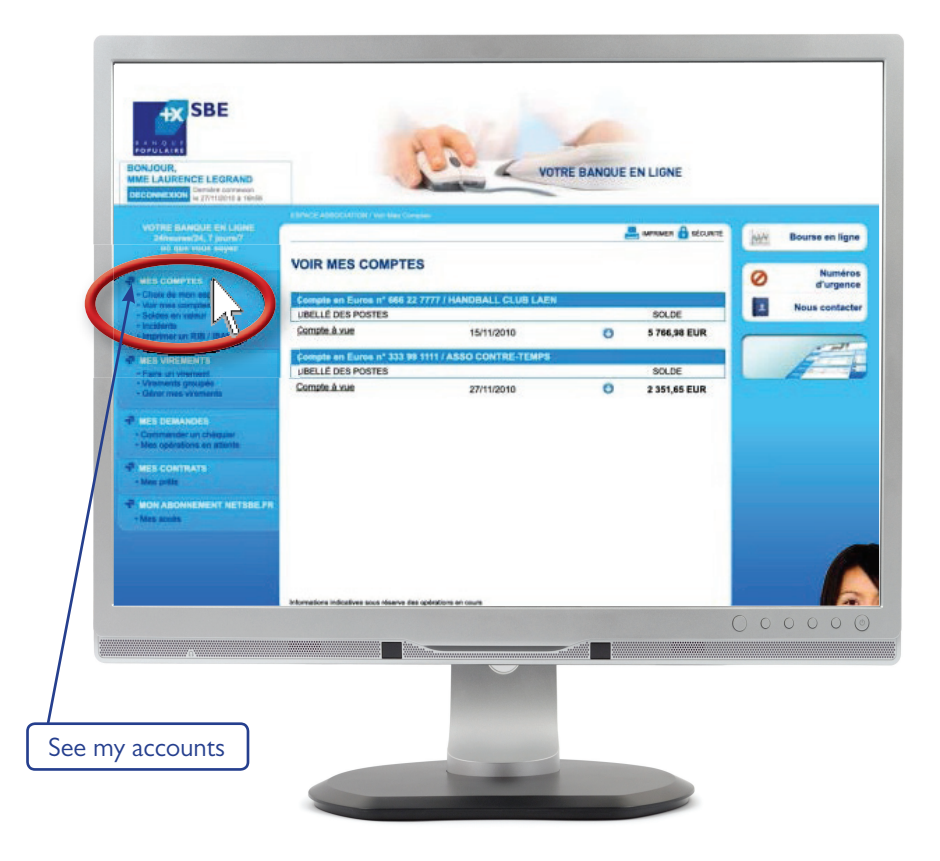

- When you have finished your session, remember to log out!
- Click 'Log out' at the top left of the screen:

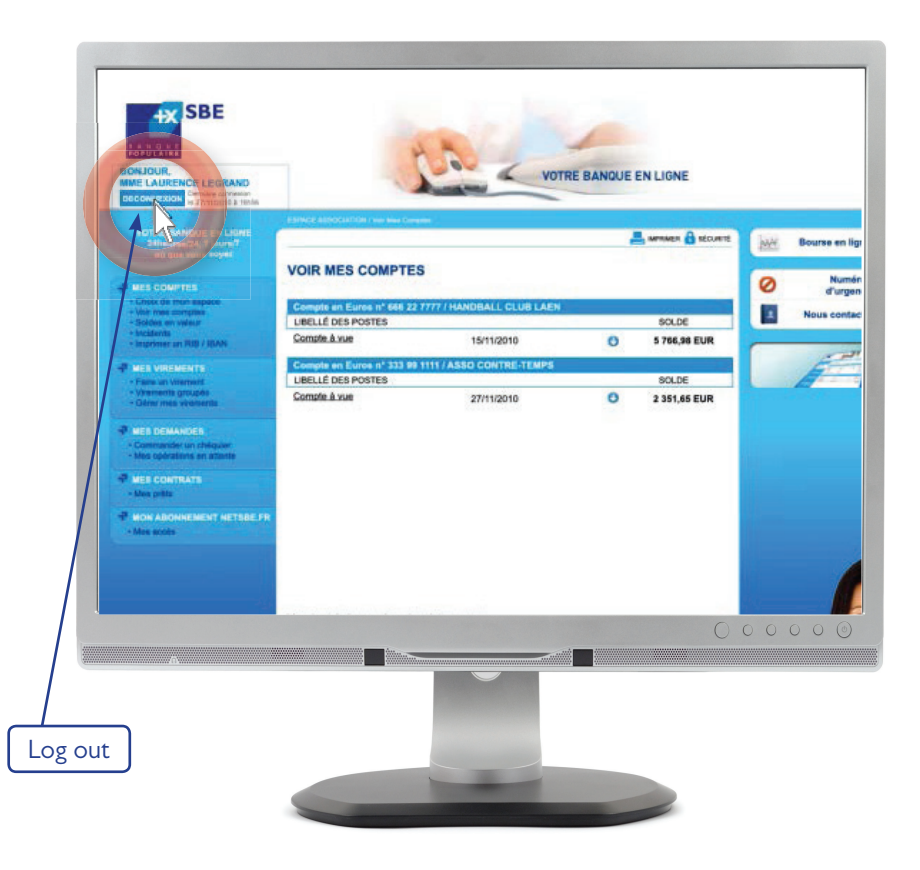

### Making a payment

- You can make regular credit transfers within the SEPA (member states of the European Union, DOM/COM, Norway, Switzerland, Liechtenstein, Iceland and the Principality of Monaco) subject to prior communication of the beneficiary BIC and IBAN by your branch, one-off credit transfers within the SEPA, with the possibility of setting the payment date.
- On the left-hand menu, click 'My payments' then 'Make a payment':

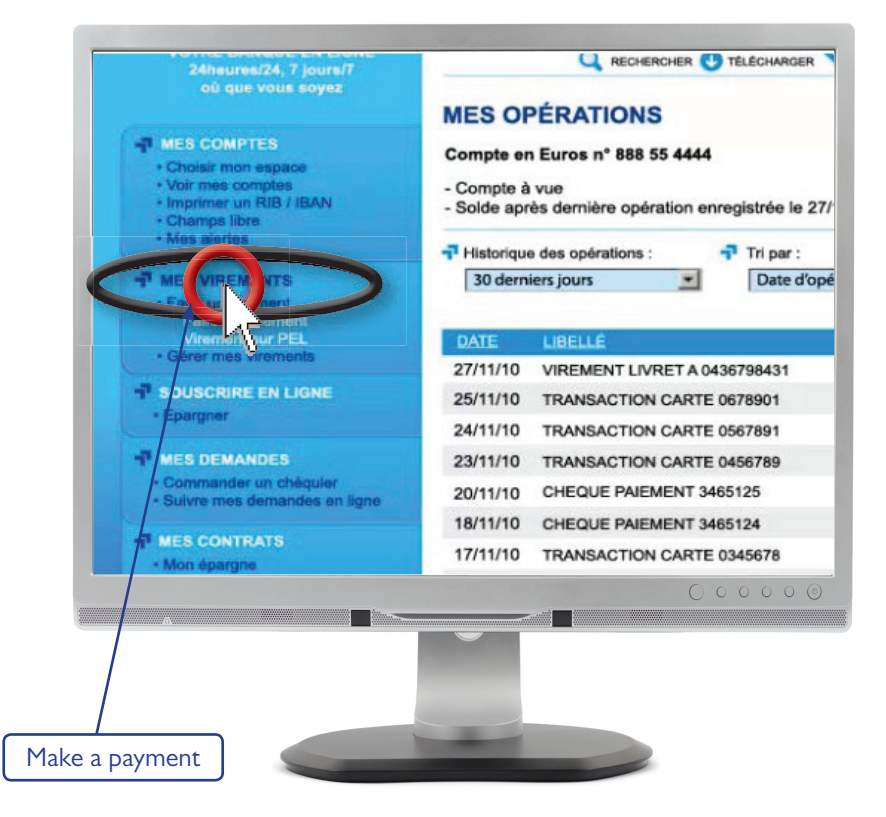

• Suppose you want to transfer money from your cheque account to one of your savings accounts, your Livret A, for example.

• Select the account to be debited and account to be credited. Fill in the payment details. Then continue:

|                                                                                                    | VOTRE BANQUE                                                                                                    |                                   |
|----------------------------------------------------------------------------------------------------|----------------------------------------------------------------------------------------------------|-----------------------------------|
| Accéder à ma messagerie                                                                                                    | FAIRE UN VIREMENT                                                                                                    | to be debited                     |
| HES COMPLES · Varians carbon · Varians carbon · Varians carbon · Varians carbon · Varians carbon · Varians carbon · Varians · Varians | SELECTIONNE2 LE COMPTE À DESITER<br>Compte à vue n°042 32 4516<br>SELECTIONNE2 LE COMPTE À CARONTER<br>Compte à vue n°042 32 4516 | Account<br>Results affin credited |
| Our ella Wendbar Other mes virenells Other mes virenells Other mes virenells Other mes virenells Other mes virenells Other mes virenells Other mes virenells Other mes virenells                                                                                                    | Communities des convertiéres routes de vorme Vinement<br>Montaint du virement : EUR                                               | Autre bénéficiare                 |
| All State State State Constant State Constant State State met demonstere Ityre State met demonstere Ityre State State                                                                                                    | Date & ex-sicilition: 20/03/2014 (pointscoord)<br>Motof do virement:                                                              | Payment details                   |
| 1                                                                                                    |                                                                                                    | 00000                             |
|                                                                                                    |                                                                                                    |                                   |

• You want to make a payment to another payee in France or in another country in the SEPA zone.

Click on the "other payee" button and then enter the IBAN for the account you want to credit, together with the last name/first name of the payee.

|                             | n50                                             | and and a second second |        |              |
|-----------------------------|-------------------------------------------------|----------------------------------------------------------------------------------------------------|--------|--------------|
|                             |                                                 |                                                                                                    |        |              |
| rà<br>gerie                 | Autre bénéficiaire                              |                                                                                                    | SECONE | MA Bourse er |
| es                          | Vous souhaitez effectuer un vireme              | nt ponctuel vers un nouveau bénéficiaire:                                                                                                    | 2011   | O Nu<br>d'ur |
| nes<br>B / IBAN<br>ne       | Référence du compte (IBAN)                      | Calculer mon IBAN à partir d'un RIB                                                                                                    | •      | Nous con     |
| NTS                         | Nom/prénom du bénéficiaire<br>Ou Raison sociale |                                                                                                    | 2011   |              |
| r PEL<br>rements<br>attente | Annul                                           | er Valider                                                                                                    | ciaire |              |
|                             | COMPLÉTEZ LES CARACTÉRISTIQ                     |                                                                                                    |        |              |
|                             | Montant du virement :                           | EUR                                                                                                    |        |              |
|                             | Date d'exécution : 20                           | /03/2014 (JJ/MIN/AAAA)                                                                                                    |        |              |
|                             | Motif du virement :                             |                                                                                                    |        |              |
|                             |                                                 |                                                                                                    | C      | 00000        |

- Now check the details carefully.
- You still have the option to cancel, amend or confirm your transaction.

| -T Demande de comfirmation                                                                            |                            |
|----------------------------------------------------------------------------------------------------|----------------------------|
| Avant de comfirmer votre demande de virement, merci de relire attentiveme                             | ent ses caractèristiques : |
| Compte à débiter :                                                                                    |                            |
| Compte à vue - Compte en Euros n° 888 55 4444 MME LEGRAND                                             |                            |
| Compte à créditer :                                                                                   |                            |
| Livret A - Compte en Euros nº 888 55 4444 MME LEGRAND                                                 |                            |
| Montant du virement : 100,00 EUR eoit 655,96 FRF<br>Date d'éxécution (à titre indicatif) : 27/11/2010 |                            |
| Motif du virement : Épargne                                                                           |                            |
| Annuler Modifier                                                                                      | Continue                   |
|                                                                                                    | 000000                     |
|                                                                                                    |                            |
| cel Amend                                                                                             | Confirm                    |
|                                                                                                    |                            |

• A screen will appear saying that your request has been submitted:

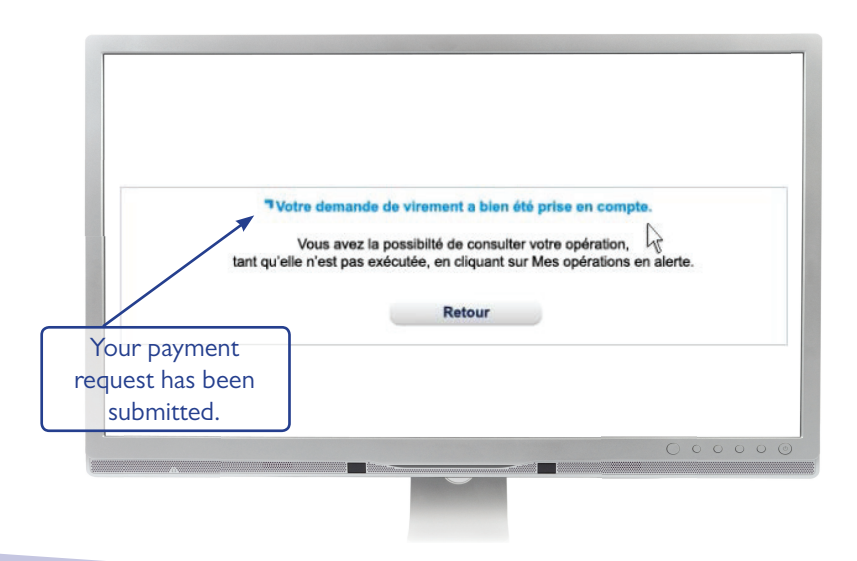

• You can also manage your payments here. This includes your standing orders and payees:

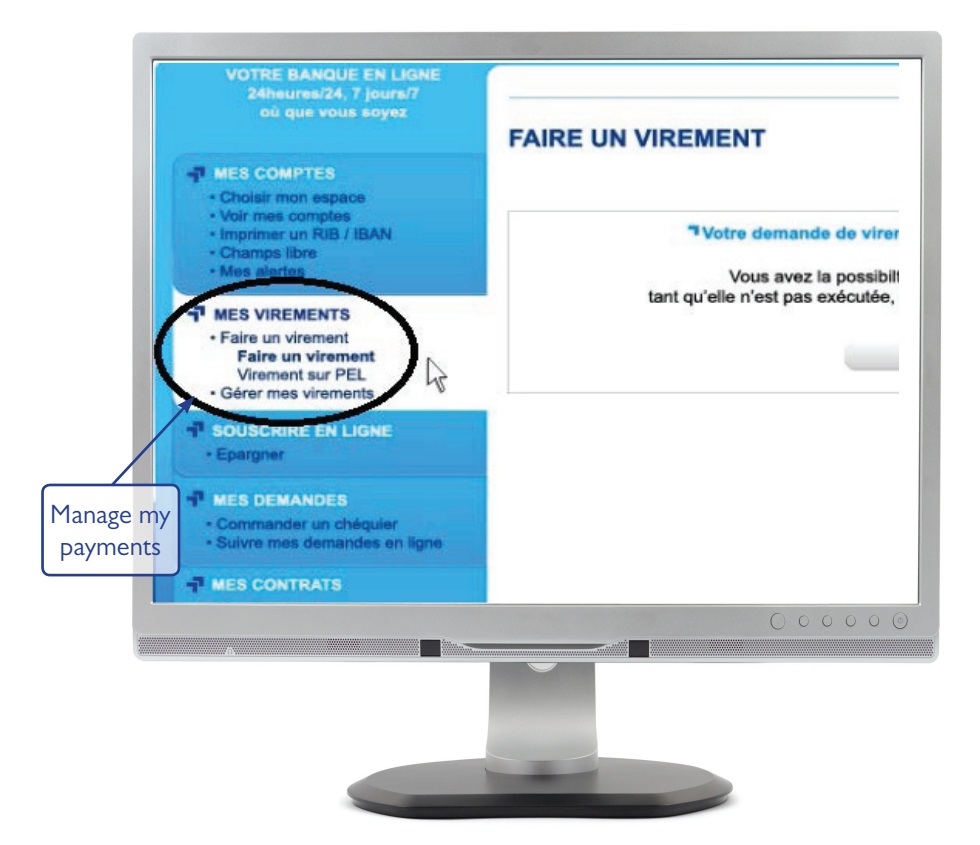

If you wish, you can now go back to 'My accounts'.

- If not, remember to log out! Click 'Log out' at the top left of the screen.
- If you require further assistance, your SBE adviser is there to help guide you through our internet banking site.

SBE – Société de Banque et d'Expansion – a limited company governed by Article L.511-1 and seq. of the French Monetary and Financial Code and all legislation relating to credit institutions, with a capital of €31,000,000 registered with RCS Paris under identification number 482 656 147 – APE 64 19Z – VAT No. FR 80 482 656 147 – Insurance broker, registered at ORIAS under identification no. 07 022 984. Head office 22, rue de Courcelles - 75008 PARIS; Tel: 01 56 69 89 00 (cost of local call); Fax: 01 45 63 26 57.

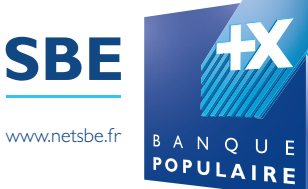